# STATISTIQUE À DEUX VARIABLES

### I. Statistique à deux variables :

### <u>1°) Définition :</u>

### **Définition :**

On appelle série statistique à deux variables (ou série statistique double), une série statistique où deux caractères sont étudiés simultanément.

### **Exemples :**

Le poids et la taille de nouveaux nés dans une maternité.

Le volume des ventes et le montant alloué à la publicité dans une entreprise.

La consommation d'un véhicule et sa vitesse.

#### **Remarque :**

Dans ce chapitre, on n'étudiera que des séries statistiques doubles dont les deux caractères étudiés sont quantitatifs. Si, pour chacun des *n* individus de la population, on note  $x_i$  et  $y_i$  les valeurs prises par les deux caractères, on peut alors présenter la série statistique sous la forme d'un tableau :

| Caractère <i>x</i> | $x_1$ | $x_2$           | <i>x</i> <sub>3</sub> | ••• | $X_n$           |
|--------------------|-------|-----------------|-----------------------|-----|-----------------|
| Caractère y        | $y_1$ | $\mathcal{Y}_2$ | <i>Y</i> 3            | ••• | $\mathcal{Y}_n$ |

### Exemple 1 :

On a relevé, pour un modèle de voiture, la consommation en carburant (en L/100 km) pour différentes vitesse (en km/h) sur le cinquième rapport :

| Vitesse $x_i$ (en km/h)          | 60 | 70  | 90  | 110 | 130 | 150 |
|----------------------------------|----|-----|-----|-----|-----|-----|
| Consommation $y_i$ (en L/100 km) | 3  | 3,1 | 3,7 | 4,7 | 6   | 9   |

# Exemple 2 :

On a relevé, pour un site internet, le nombre de visiteurs (en milliers) par an pendant les huit premières années de fonctionnement :

| Année                                  | 2014 | 2015 | 2016 | 2017 | 2018 | 2019 | 2020 | 2021 |
|----------------------------------------|------|------|------|------|------|------|------|------|
| Rang $x_i$                             | 1    | 2    | 3    | 4    | 5    | 6    | 7    | 8    |
| Nombre de visiteurs $y_i$ (en millier) | 0,3  | 1,1  | 1,5  | 2,7  | 3    | 4    | 4,5  | 5,6  |

### <u>2°) Nuage de points :</u>

#### **Définition :**

Le nuage de points d'une série statistique à deux variables est la représentation graphique de cette série dans un repère orthogonal où l'un des caractères est en abscisse et l'autre en ordonnée.

# Exemple 1 :

Voici le nuage de points de l'exemple 1 précédent :

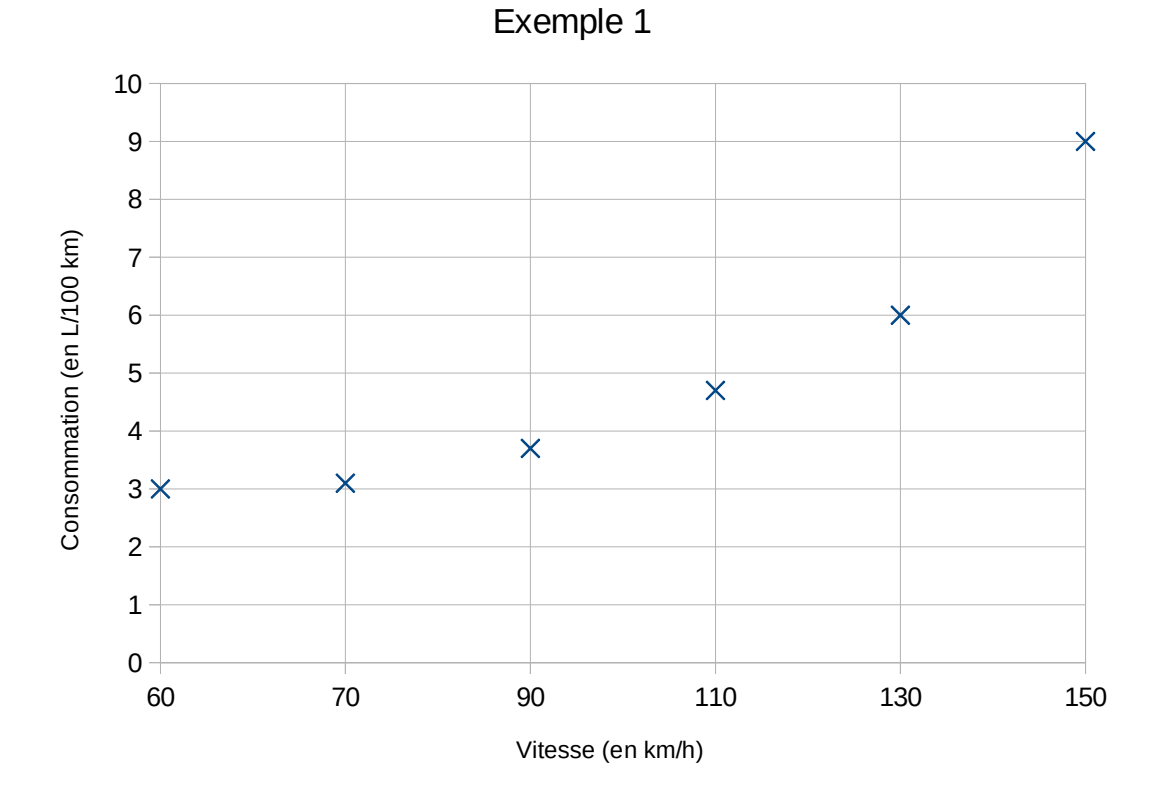

# Exemple 2 :

Voici le nuage de points de l'exemple 2 précédent :

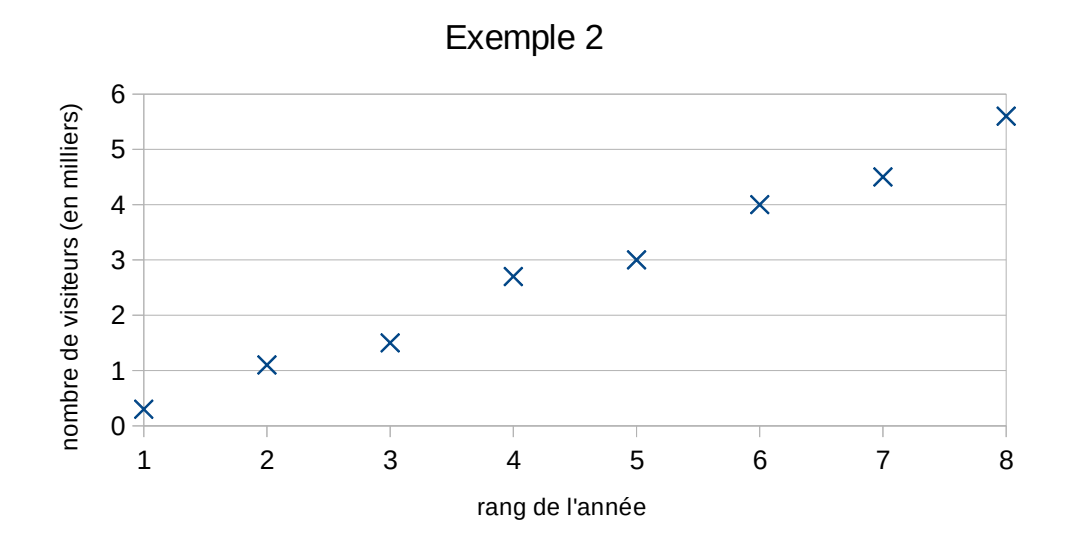

### Nuage de points à la calculatrice :

Pour les TI :

 $\bullet$  Accéder au menu Stats , EDIT. Saisir les valeurs du caractère abscisse dans  $L_1$  et celles du caractère ordonnée dans  $L_2.$ 

• Accéder au graphique statistique : 2nde graphstats, entrer dans graph1, sélectionner Aff, type nuage (1er type), ListeX : L<sub>1</sub>, ListeY : L<sub>2</sub>, puis zoom 9 : Zoomstat

# Exemple :

Voici le nuage de points de l'exemple 1 précédent :

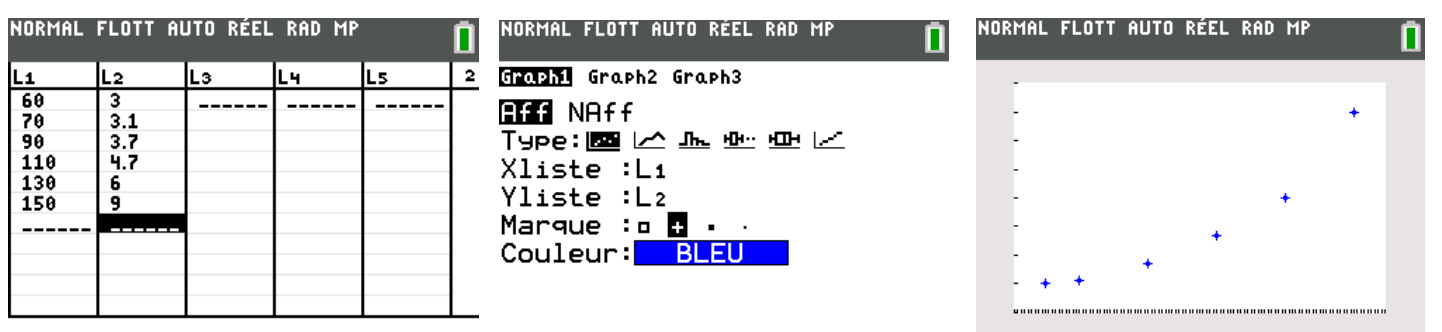

L2(7)=

Tutos en vidéo (pour tout le cours) : Pour TI : <u>ici</u> ou

pour casio : <u>ici</u> ou

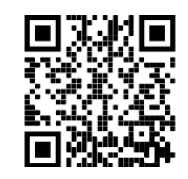

<u>4°) Point moyen :</u>

# **Définition :**

Le point moyen G d'un nuage de N points  $M_i(x_i; y_i)$ , est le point de coordonnées G (x; y), où x et y sont

les moyennes des séries à une variable  $(x_i)$  et  $(y_i)$ ; c'est-à-dire :

$$\overline{x} = \frac{1}{N} \sum_{i=1}^{N} x_i$$
$$\overline{y} = \frac{1}{N} \sum_{i=1}^{N} y_i$$

# Exemples 1 :

Le point moyen du nuage de points de l'exemple 1 précédent est G(101,7 ; 4,9).

# Exemple 2 :

Le point moyen du nuage de points de l'exemple 2 précédent est G(4,5 ; 2,84).

# **Remarque :**

Les coordonnées du point moyen peuvent être obtenues à la calculatrice (voir tutos précédents) :

Pour les TI :

 $\bullet$  Accéder au menu Stats , EDIT. Saisir les valeurs du caractère abscisse dans  $L_1$  et celles du caractère ordonnée dans  $L_2.$ 

 $\bullet$  Puis Stats , CALC, 2:Stats 2-Var, indiquer  $L_1$  pour Xlist,  $L_2$  pour Ylist, et rien dans ListeFréq, puis entrer.

• On obtient les paramètres des deux séries, en particulier leurs valeurs  $\overline{x}$  et  $\overline{y}$  moyennes respectives des  $x_i$  et  $y_i$ .

# <u>II. Ajustement affine :</u>

# <u>1°) Définition :</u>

# **Définition :**

Si les points du nuage sont sensiblement alignés (« forme étirée du nuage autour d'une ligne »), alors il existe une liaison affine entre les deux variables x et y. On peut alors tracer une droite qui ne passe pas loin de chacun des points. Cette droite est appelée droite d'ajustement. On dit alors qu'on a effectué un ajustement affine.

#### **Remarques :**

• Un ajustement affine n'est pas unique : suivant la méthode utilisée, on ne trouvera pas la même droite d'ajustement.

• En supposant que la droite d'ajustement soit un modèle pour le lien entre les variables, on peut effectuer des estimations et des prévisions grâce à la droite d'ajustement, soit par la graphique, soit par le calcul à l'aide de l'équation de la droite.

### <u>1°) Ajustement affine graphique :</u>

Sur le nuage de points, on trace une droite passant au plus près de tous les points.

### **Exemple :**

Dans l'exemple 1, il ne semble pas exister de liaison affine entre les deux variables. Dans l'exemple 2 en revanche, les points du nuage sont sensiblement alignés. Traçons une droite d'ajustement :

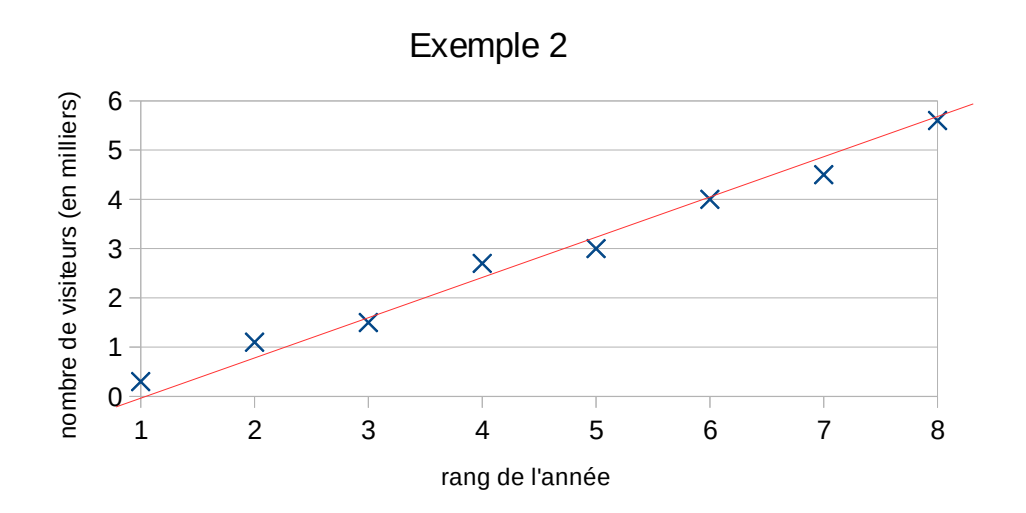

#### **Remarque :**

Par cette méthode, on effectue un tracé « au jugé », nous n'obtiendrons donc pas à chaque fois exactement la même droite.

#### <u>2°) Ajustement affine par la méthode des moindres carrés :</u>

#### **Définition :**

La méthode des moindres carrés est une méthode permettant de déterminer par le calcul une équation d'une droite d'ajustement. La droite obtenue par cette méthode est appelée droite de régression de *y* en *x*. C'est la droite d'équation y = ax + b réalisant le minimum de  $\sum_i (y_i - (ax_i + b))^2$  pour le nuage de points  $(x_i, y_i)$ .

Si nous considérons l'équation réduite de la droite (de la forme y = ax + b), la calculatrice calculera a et b (voir tutos précédents) :

Pour les TI :

 $\bullet$  Accéder au menu Stats , EDIT. Saisir les valeurs du caractère abscisse dans  $L_1$  et celles du caractère ordonnée dans  $L_2.$ 

• Puis Stats , CALC, 4 : RégLin(ax+b), indiquer  $L_1$  pour Xlist,  $L_2$  pour Ylist, et rien dans ListeFréq, puis entrer.

• Appuyer sur Entrer pour voir apparaître les coefficients *a* et *b*.

### **Exemple :**

Reprenons l'exemple 2. Commençons par saisir les valeurs dans le tableau statistique de la calculatrice :

| NORMAL FLOTT AUTO RÉEL RAD MP |     |    |    |    |   |  |  |
|-------------------------------|-----|----|----|----|---|--|--|
| L1                            | L2  | Lз | L4 | Ls | 2 |  |  |
| 1                             | 0.3 |    |    |    |   |  |  |
| 2                             | 1.1 |    |    |    |   |  |  |
| 3                             | 1.5 |    |    |    |   |  |  |
| 4                             | 2.7 |    |    |    |   |  |  |
| 5                             | 3   |    |    |    |   |  |  |
| 6                             | 4   |    |    |    |   |  |  |
| 7                             | 4.5 |    |    |    |   |  |  |
| 8                             | 5.6 |    |    |    |   |  |  |
|                               |     |    |    |    |   |  |  |
|                               |     |    |    |    |   |  |  |
|                               |     |    |    |    |   |  |  |
|                               |     |    |    |    |   |  |  |
| L2(9)=                        |     |    |    |    |   |  |  |

n

Appuyons sur entrer et complétons :

Ré9Lin(ax+b)

NORMAL FLOTT AUTO RÉEL RAD MP

Xliste:L1 Yliste:L2 ListeFréq: Enr ré9éQ:Y1 Calculer NORMAL FLOTT AUTO RÉEL RAD MP ÉDIT CALC TESTS 1:Stats 1 Var 2:Stats 2 Var

Allons ensuite chercher la fonction :

3:Med-Med GRé9Lin(ax+b) 5:Ré9De92 6:Ré9De93 7:Ré9De94 8:Ré9Lin(a+bx) 9↓Ré9Ln

Enfin on appuie sur entrer pour lancer le calcul et on obtient :

| N | ORMAL | FLOTT | AUTO | RÉEL | RAD | MP | Ĩ |
|---|-------|-------|------|------|-----|----|---|
|   |       |       | Ré   | 9Li  | n   |    |   |
|   | y=a>  | (+Ь   |      |      |     |    |   |
|   | a=0.  | 7369  | 047  | 619  |     |    |   |
|   | b=-0  | .478  | 3571 | 428  | 6   |    |   |
|   | r2=6  | 9.989 | 949  | 644  | 9   |    |   |
|   | r=0.  | 9949  | 621  | 324  | •   |    |   |
|   |       |       |      |      |     |    |   |

Dans notre exemple, l'équation de la droite de régression est donc environ y = 0.74x - 0.48 (avec les coefficient arrondis au centième).

#### **Remarque :**

Nous pouvons également effectuer les calculs des coefficients de la droite de régression à l'aide d'un tableur.

### III. Estimations, prévisions :

En supposant que l'évolution reste la même, on peut effectuer des estimations et des prévisions grâce à la droite d'ajustement, soit par la graphique, soit par le calcul à l'aide de l'équation de la droite.

#### **Exemple :**

Toujours dans l'exemple 1, supposons que les statistiques le l'année numéro 5 aient été perdues. Nous pouvons estimer alors la fréquentation du site grâce à l'ajustement affine que nous avons fait :

y = 0.74x - 0.48 avec x = 5, on obtient  $y = 5 \times 0.74 - 0.48 = 3.22$ . Nous estimons le nombre de visiteurs à 3 220 la cinquième année.

La valeur cherchée était à l'intérieur du nuage de points, on dit qu'on a fait une interpolation.

#### **Exemple :**

Toujours dans l'exemple 1, nous voulons estimer la fréquentation du site au bout de 20 ans de fonctionnement, en considérant que l'évolution reste la même.

y = 0.74x - 0.48 avec x = 20, on obtient  $y = 20 \times 0.74 - 0.48 = 14.32$ . Nous estimons le nombre de visiteurs à 14 320 la vingtième année.

La valeur cherchée était au-delà du nuage de points, on dit qu'on a fait une extrapolation. Il s'agit ici d'une prévision.